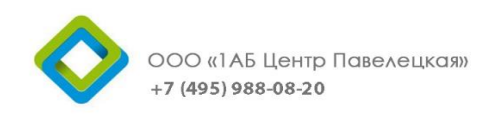

109028, г. Москва, пер. Хохловский, д.15

ИНН 7715654639 КПП 772501001

#### Инструкция

#### по формированию бизнес-процесса исходящего документа

в подсистеме электронного документооборота на базе программного продукта «1С:Документооборот государственного учреждения 8» по Договору № К01/16/КТ от 27 июня 2016 г. ФГБОУ ВО РГАУ – МСХА имени К. А. Тимирязева

> Заказчик: ФГБОУ ВО РГАУ – МСХА имени К.А.Тимирязева Подрядчик: ООО «1АБ Центр Павелецкая»

> > Москва - 2016 г.

#### Оглавление

| Сотрудник                  | 2  |
|----------------------------|----|
| Руководитель подразделения | 9  |
| Курирующий проректор       | 11 |
| Секретарь проректора       | 13 |
| Регистратор УДО            | 15 |

## Сотрудник

Для того чтобы создать бизнес-процесс исходящего документа, нужно войти в программу и следовать дальнейшим действиям.

1. Нажмите на кнопку «Меню функций».

| • ک           | Документооборот государственного учрежден                  | ния, редакция 2.1 (1С:Предприятие)                   | 🔚 🌐 🗟 🏠 🗟 🗐 🗃 M M+ M- 🔲 | 🚨 Сотрудник 🕕 🚽 🗕 🗗 🗄 |
|---------------|------------------------------------------------------------|------------------------------------------------------|-------------------------|-----------------------|
| <b>Ⅲ</b><br>★ | ▲ ← → Началь Текущие дела                                  | ьная страница                                        |                         |                       |
| ٦<br>٩        | Задачи мне<br>О О<br>Не принято Просрочено                 |                                                      |                         |                       |
|               | Мои документы<br>0 0 0 0<br>Просрочено Без ответа Истекают | Я редактирую<br>Нет файлов<br>на редактировании      |                         |                       |
|               |                                                            | Мои дела (за месяц)<br>0.8<br>0.6<br>0.4<br>0.2<br>0 |                         |                       |

2. В открывшемся окне выбираем вкладку «Документы и файлы» и нажимаем создать «Документ исходящий».

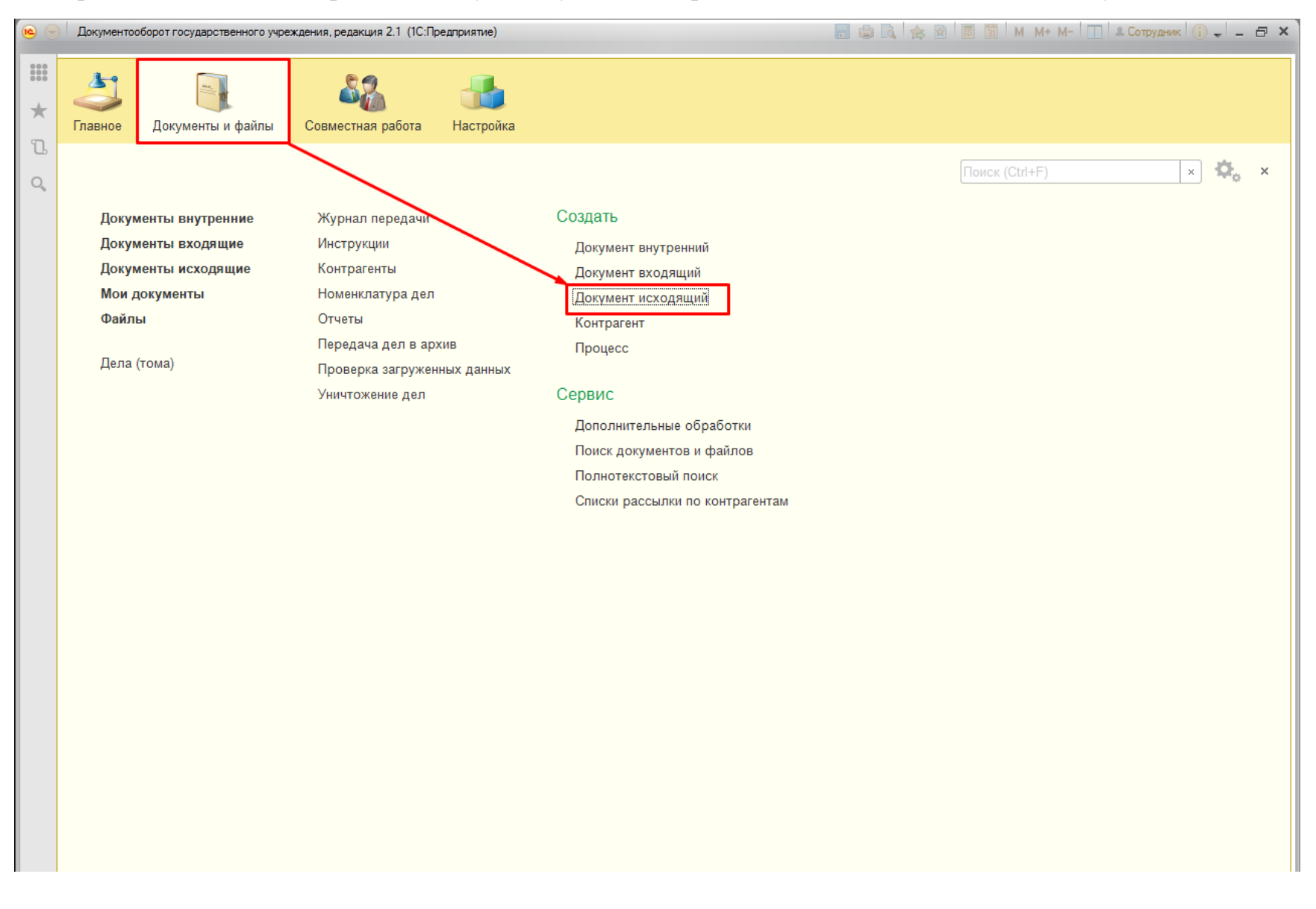

- 3. В открывшемся окне во вкладе «Реквизиты» заполняем нужные нам поля:
- а) вид документа
- б) наименование документа
- в) получатель

| Документооборот го | сударственного учреждения, редакция 2.1 (1С:Предприятие) |                                                                            | 🔜 😂 🗟 🙀 😢 🔳 📓 M M+ M- 🔲 🛎 Con                                                                 | трудник 🥡 🚽 🗕 🕾 🗙                                        |
|--------------------|----------------------------------------------------------|----------------------------------------------------------------------------|-----------------------------------------------------------------------------------------------|----------------------------------------------------------|
| <b>↑ ←</b> →       | ☆ Письмо Министерству Сельского хозяй                    | ства (Исходя                                                               | ций документ) *                                                                               | ×                                                        |
| Главное Про        | рцессы и задачи Переписка Журнал передачи                |                                                                            |                                                                                               |                                                          |
| Записать и зак     |                                                          | оздать на основан                                                          |                                                                                               | Fille 7                                                  |
|                    |                                                          |                                                                            |                                                                                               | Luje -                                                   |
| Реквизиты Фа       | илы Связи Рабочая группа                                 |                                                                            |                                                                                               | ↓ Как<br>отправит                                        |
| Вид документа:     | Исходящий документ а 🔹                                   | Per. Nº:                                                                   | <u> </u>                                                                                      | исходящи<br>документ                                     |
| Письмо Министе     | рству Сельского хозяйства б                              | OT:                                                                        | :                                                                                             | ∔ Как<br>зарегистр                                       |
| Краткое содержа    | ание                                                     | Реквизиты                                                                  |                                                                                               | исходящи<br>документ                                     |
|                    |                                                          | Срок ответа:                                                               |                                                                                               | Как                                                      |
|                    |                                                          | Состояние:                                                                 | Проект                                                                                        | исходящий                                                |
| От кого            |                                                          |                                                                            |                                                                                               | Отправку                                                 |
| В ответ на:        | Ø                                                        | Ответственный:                                                             | S +                                                                                           | исходящих<br>документов                                  |
| Подготовил:        | Сотрудник - 🗗                                            | Хранение                                                                   |                                                                                               | проводит<br>секретарь                                    |
| Подразделение:     | * Ø                                                      | Состав:                                                                    | Листов 1, экземпляров 1                                                                       | способом,<br>заявленным                                  |
| Подписал:          | - Q                                                      | Номенкл. дел:                                                              | ٩ - ١                                                                                         | документа.                                               |
| Кому               | В                                                        | В дело:                                                                    | Ø                                                                                             | документы<br>в день их                                   |
| Получатель:        | Департамент животноводства и племенного дела 👻 📖 🗗 💽     | Комментарий:                                                               |                                                                                               | регистрации<br>или не                                    |
| Адресат:           | Иванов Иван Иванович 🔹 🖉                                 |                                                                            |                                                                                               | позднее<br>первой                                        |
| № получ-ля:        | ot:                                                      |                                                                            |                                                                                               | половины<br>следующего                                   |
| Отправлен:         | Дата:                                                    | Добавить фай                                                               | л<br>                                                                                         | рабочего<br>дня.                                         |
| Crocofi            | Kursan                                                   | Дооавить                                                                   | 1                                                                                             | корреспонде                                              |
| Chocoo.            | турьер                                                   |                                                                            |                                                                                               | в первую                                                 |
|                    |                                                          |                                                                            |                                                                                               | Через СВД                                                |
|                    |                                                          |                                                                            |                                                                                               | документы,                                               |
|                    |                                                          |                                                                            |                                                                                               | < >                                                      |
|                    | Документооборот го                                       | Документооборот государственного учреждения. редакция 2.1 (1С:Предтриятие) | Документооборот государственного учреждения, редакция 2.1 (1СПредтриятие) <ul> <li></li></ul> | Даржентоворог гордарствения реажнике 21 (ССПрадтранятие) |

4. Во вкладке «Файл» нажимаем кнопку «Добавить» и прикрепляем нужный нам документ.

| •   | 🔪 Документооборот государственного учреждения, редакция 2.1 (1С:Предприятие) 🔚 🤹 🗟 🔳 📓 М М+ М- 🔲 🚨 Сотру                                                                                                    | идник 🕕 🚽 🗕 🗗 👌                                                           |
|-----|----------------------------------------------------------------------------------------------------|---------------------------------------------------------------------------|
| ::: | 🏚 🗲 🔶 🛱 Письмо Министерству Сельского хозяйства (Исходящий документ) *                                                                                                    | ×                                                                         |
| *   | Главное Процессы и задачи Переписка Журнал передачи                                                                                                    |                                                                           |
| J   | Записать и закрыть Записать Зарегистрировать Отправить - Создать на основании - 🖨 Печать -                                                                                                    | Еще - ?                                                                   |
| Q   | Реквизиты Файлы Связи Рабочая группа                                                                                                    | ∔ Как                                                                     |
|     | Добавить         Просмотреть         Редактировать         Закончить редактирование         Еще -           Файл         Сакончить соверение         Сакончить соверение         Сакончить соверен | отправит<br>исходящи<br>документ<br>↓ Как                                 |
|     |                                                                                                    | зарегистр<br>исходящи<br>документ                                         |
|     | Создание нового файла - Д (1С:Предприятие) × Создание нового файла                                                                                                    | Как<br>отправить<br>исходящий<br>документ                                 |
|     | Создать по шаблону                                                                                                    | Отправку<br>исходящих<br>документов<br>проводит<br>секретарь<br>способом, |
|     | Сканировать                                                                                                    | заявленным<br>автором<br>документа.<br>Отправьте<br>документы             |
|     |                                                                                                    | в день их<br>регистрации<br>или не<br>позднее                             |
|     |                                                                                                    | первой<br>половины<br>следующего                                          |
|     |                                                                                                    | рабочего<br>дня.<br>Срочную                                               |
|     |                                                                                                    | корреспонде<br>отправьте<br>в первую<br>очередь.                          |
|     |                                                                                                    | Через СВД направляют                                                      |
|     |                                                                                                    | документы,<br>полписанные                                                 |

5. Далее запускаем бизнес-процесс обработки документа, нажимаем кнопку «Отправить» и выбираем действие «Ещё варианты».

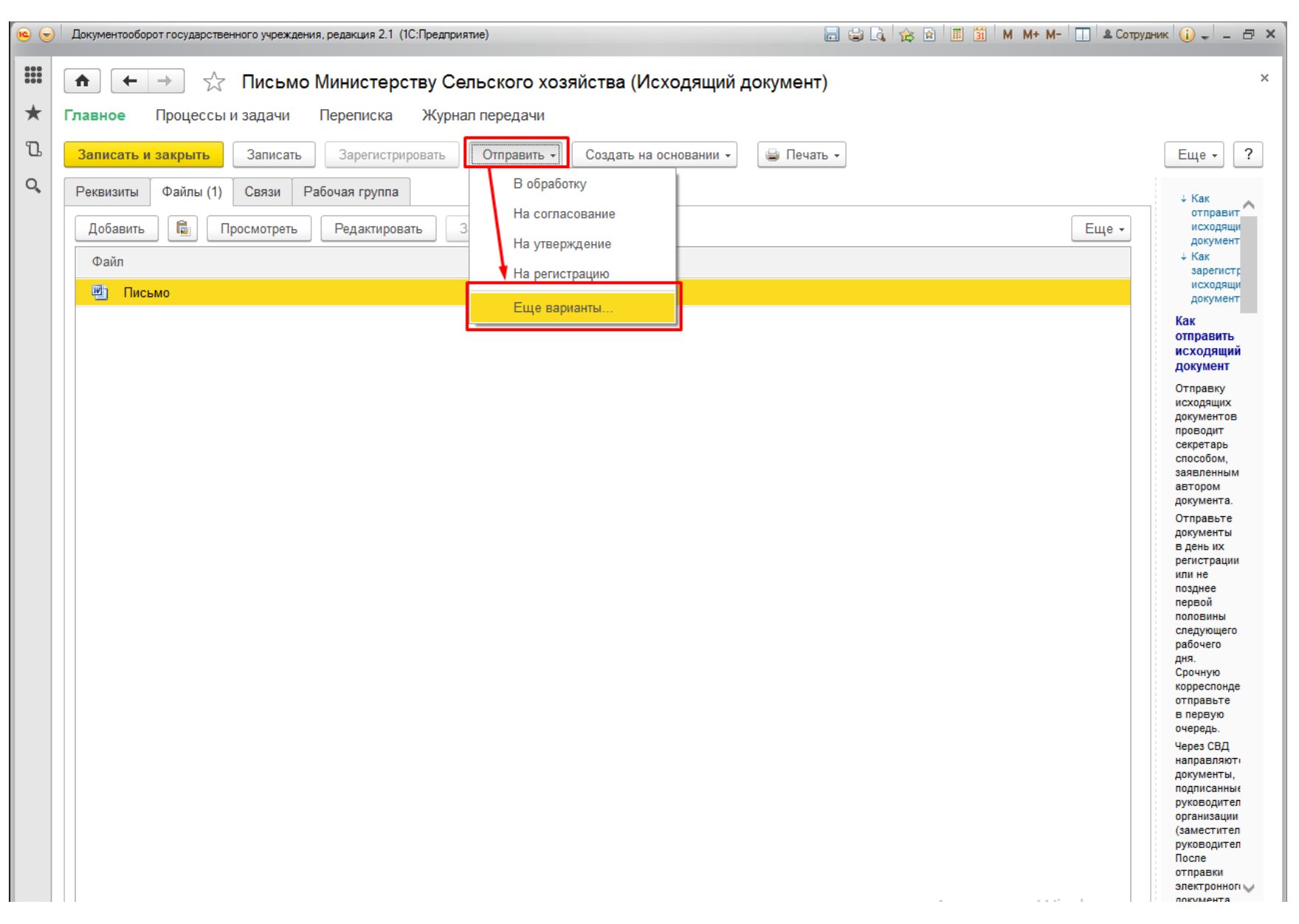

6. В открывшемся окне из рекомендуемых шаблонов выбираем нужный нам бизнес-процесс «Обработка исходящего документа» и нажимаем «Создать процесс».

Срок

2 дня

2 дня

1 день

2 дня

| Ģ | 🤨 Выберите шаблон или новый процесс (1С:Предприятие) | 31 | M M+ M- |  |
|---|------------------------------------------------------|----|---------|--|

#### Рекомендованные шаблоны (1) Обработка исходящего документа (Комплексный процесс) Обработка исходящего документа Обработка ⊖ Новые процессы 8) Важность: Обычная Согласование Действие N⁰ Исполнение 1 Согласовать 2 Утвердить Ознакомление 3 Исполнить 4 Зарегистрировать Регистрация Утверждение Порядок: По очереди Приглашение Срок процесса: 7 дней Комплектный процесс Обрабо ка исходящего документа Другие шаблоны (6)

#### Выберите шаблон или новый процесс

Отмена

Создать процесс

7. После того как создали бизнес-процесс, его необходимо запустить, нажимаем кнопку «Стартовать и закрыть».

| ء 🛯    | Документооб         | борот го                    | сударственного учреждения, редакция 2.1 (1С:Предприятие)   |                     | 😂 🗟 🏠 🖄 🔳 🛅             | M M+ M-        | 🚨 Сотрудник  🕁 | - 8 × |
|--------|---------------------|-----------------------------|------------------------------------------------------------|---------------------|-------------------------|----------------|----------------|-------|
|        | <b>^</b> (+         | >                           | Комплексный процесс (создание)                             |                     |                         |                |                | ×     |
| *<br>L | Стартова<br>Процесс | <mark>ть и з</mark><br>Допо | акрыть Записать 🔊 Печать - 🛛 -                             |                     |                         |                | Еще -          | ?     |
| Q,     | Обработк            | а "Пись                     | ьмо Министерству Сельского хозяйства (Исходящий документ)" |                     |                         |                | Обычная        | -     |
|        | Описание            | (обще                       | е для всех действий)                                       | <br>🔒 Письмо Минист | терству Сельского хозяї | йства (Исходя  | щий документ)  |       |
|        |                     |                             |                                                            |                     |                         |                |                |       |
|        | Добавит             | ъ дейс                      | твие 📸 🔀 🚭                                                 |                     |                         | Порядок        | Все по очереди | -     |
|        | N≌                  | Ş                           | Действие                                                   | Срок                |                         | Исполнители    |                |       |
|        | 1                   |                             | Согласование: Согласовать                                  | 2 дня               |                         | Руководитель   | подразделения  |       |
|        | 2                   |                             | Утверждение: Утвердить                                     | 2 дня               |                         | Курирующий г   | проректор      |       |
|        | 3                   |                             | Исполнение: Исполнить                                      | 1 день              |                         | Секретарь про  | ректора        |       |
|        | 4                   |                             |                                                            | 2 дпл               |                         | r encipatop 3/ | 4~             |       |

# Руководитель подразделения

8. На рабочем столе нажимаем поле «Задачи мне».

|               | Документооборот государственного учреж,                                    | дения, редакция 2.1 (1С:Предприятие)                                            | 📄 🤤 🗟 😭 🗑 🗐 🖬 🛐 М М+ М- 🔲 🛎 Руководите | ель подразделения 🥡 🚽 🗕 🗆 🗙 |
|---------------|----------------------------------------------------------------------------|---------------------------------------------------------------------------------|----------------------------------------|-----------------------------|
| <b>Ⅲ</b><br>★ | ▲ ← → Начал Текущие дела                                                   | ьная страница                                                                   |                                        |                             |
| Ū<br>Q        | Задачи мне: 1<br>1 0<br>Не принято Просрочено<br>Мои документы: 1<br>0 0 0 | <ul> <li>Я редактирую</li> <li>Нет файлов</li> <li>на редактировании</li> </ul> |                                        |                             |
|               | Просрочено Без ответа Истекают                                             | Мои дела (за месяц)          0.8         0.6         0.4         0.2         0  |                                        | Настроить автообновление    |
| Нача          | альная страница                                                            |                                                                                 |                                        |                             |

9. В открывшемся окне мы видим задачу для исполнения, в случае если необходимо отразить, что документ нами получен, но не имея времени его согласовать нажимаем кнопку «Принять к исполнению» (инициатор увидит, что документ принят к исполнению). Изучив прикрепленный к документу файл, принимаем решение «Согласовано», «Согласовано с замечаниями» или «Не согласовано». Если это будет «Согласовано с замечаниями» или «Не согласовано». Если это будет «Согласовано с замечаниями» или «Не согласовано».

| •     | Документооборот государственного учреждения, редакция 2.1          | (1С:Предприятие) |                 |          |                | 🛯 😂 🗟 🎓 📓 🔳 🗿 M M+ M- 🔲 🏝 Руководитель подразделения 🥡 🚽 💶 🗙                  |
|-------|--------------------------------------------------------------------|------------------|-----------------|----------|----------------|-------------------------------------------------------------------------------|
|       | 🚹 🗲 → Задачи мне (Новь                                             | ых: 1 / Просрс   | оченных: 0 / Во | сего: 1) | )              | ×                                                                             |
| *     | 😔 Обновить 🔹 😰 Принять к исполнению                                | Подзадачи        | • Отчеты        | 0 - P    | > •            | Еще - ?                                                                       |
| LL LL | Задача                                                             | Срок             | Автор           | P        | Ş              | Согласовать "Письмо Министерству Сельского хозяйства (Исходящий<br>документ)" |
| U,    |                                                                    |                  | Создана         |          | <sup>р</sup> д | Цикл: 1                                                                       |
|       | Согласовать "Письмо Министерству<br>Сельского хозяйства (Исходящий | 13.08.16 13:59   | Сотрудник       |          |                | Кому: Департамент животноводства и племенного дела                            |
|       |                                                                    |                  | 12.08.16 13:59  |          |                | Срок ответа: не указан                                                        |
|       |                                                                    |                  |                 |          |                | У задачи нет описания.                                                        |
|       |                                                                    |                  |                 |          |                |                                                                               |
|       |                                                                    |                  |                 |          |                |                                                                               |
|       |                                                                    |                  |                 |          |                | 😑 📮 Письмо Министерству Сельского хозяйства (Исходящий документ), Осно        |
|       |                                                                    |                  |                 |          |                | 🖭 Письмо                                                                      |
|       |                                                                    |                  |                 |          |                | J                                                                             |
|       |                                                                    |                  |                 |          |                |                                                                               |
|       |                                                                    |                  |                 |          |                |                                                                               |
|       |                                                                    |                  |                 |          |                |                                                                               |
|       |                                                                    |                  |                 |          |                | Ваш комментарий                                                               |
|       |                                                                    |                  |                 |          |                |                                                                               |
|       |                                                                    |                  |                 |          |                |                                                                               |
|       |                                                                    |                  |                 |          |                |                                                                               |
|       |                                                                    |                  |                 |          |                | Согласовано Согласовано Не согласовано 🗐                                      |
| Начал | льная страница Задачи мне (Новых: 1 / Просроченн<br>0 / Всего: 1)  | ых: ×            |                 |          |                |                                                                               |
|       |                                                                    |                  |                 | 1(       | )              |                                                                               |

# Курирующий проректор На рабочем столе нажимаем кнопку «Задачи мне». 10.

| ء 🖻 | Документооборот государственного учреж | дения, редакция 2.1 (1С:Предприятие) | 🔳 🛐   М. М+ М-   🔲 🛎 Курирующий проректор   🕡 🚽 🗕 🗆 🗙 |
|-----|----------------------------------------|--------------------------------------|-------------------------------------------------------|
|     | ▲ → Начал                              | ъная страница                        |                                                       |
| *   | Текущие дела                           |                                      |                                                       |
| IJ  | Задачи мне: 1                          | ]                                    |                                                       |
| O,  | 1 0                                    |                                      |                                                       |
|     |                                        |                                      |                                                       |
|     | Не принято Просрочено                  |                                      |                                                       |
|     | Мои документы: 1                       | Я редактирую                         |                                                       |
|     |                                        | Нет файлов                           |                                                       |
|     | 0 0 0                                  | пародактрования                      |                                                       |
|     | Просрочено Без ответа Истекают         |                                      |                                                       |
|     |                                        | 🔻 Мои дела (за месяц)                |                                                       |
|     |                                        | 0.8                                  |                                                       |
|     |                                        | 0.6                                  |                                                       |
|     |                                        | 0.2                                  |                                                       |
|     |                                        | 0                                    |                                                       |
|     |                                        |                                      |                                                       |
|     |                                        |                                      |                                                       |
|     |                                        |                                      |                                                       |
|     | Обновлено 1 минуту назад               | Обновить                             | Настроить автообновление                              |
| Нач | альная страница                        |                                      |                                                       |

11. В открывшемся окне мы видим задачу для утверждения, в случае если необходимо отразить, что документ нами получен, но не имея времени его утвердить нажимаем кнопку «Принять к исполнению» (инициатор увидит, что документ принят к исполнению). Изучив прикрепленный к документу файл, принимаем решение «Утверждено» или «Не утверждено». Если нажали «Не утверждено», то обязательно заполняем соответствующее поле комментарием.

| •      | Документооборот госу,                                                                                                    | дарственного учреждения, редакция 2.1             | (1С:Предприятие) |                             |           | 📰 🏐 🖪 🙀 🗑 🔳 🛅 🖌 М+ М- 🔲 🏝 Курирующий проректор 👔 🚽 🗕 🗆 🗙                                                             |
|--------|----------------------------------------------------------------------------------------------------|---------------------------------------------------|------------------|-----------------------------|-----------|----------------------------------------------------------------------------------------------------|
|        | $\textcircled{\black}{\black} \overleftarrow{\black} \overleftarrow{\black} \bla$ | Задачи мне (Новь                                  | ых: 1 / Проср    | оченных: 0 / Все            | его: 1) * | ×                                                                                                    |
| *      | Обновить                                                                                                    | 🔹 😳 Принять к исполнению                          | Подзадачи        | и т Отчеты 🖗                | • 4       | Еще - ?                                                                                                    |
| L<br>Q | Задача                                                                                                    |                                                   | Срок             | Автор                       | Pa        | Утвердить "Письмо Министерству Сельского хозяйства (Исходящий<br>документ)"                                          |
|        | Утвердить "П<br>Сельского хо                                                                                                    | исьмо Министерству<br>зяйства (Исходящий          | 15.08.16 13:59   | Сотрудник<br>12.08.16 15:37 | ·д        | Кому: <u>Департамент животноводства и племенного дела</u><br>Срок ответа: <b>не указан</b><br>У задачи нет описания. |
|        |                                                                                                    |                                                   |                  |                             |           |                                                                                                    |
|        |                                                                                                    |                                                   |                  |                             |           | <ul> <li>Письмо Министерству Сельского хозяйства (Исходящий документ), Осно</li> <li>Письмо</li> </ul>               |
|        |                                                                                                    |                                                   |                  |                             |           | Ваш комментарий                                                                                                    |
|        |                                                                                                    |                                                   |                  |                             |           |                                                                                                    |
|        |                                                                                                    |                                                   |                  |                             |           | Утверждено Не утверждено                                                                                             |
| Нача   | льная страница За<br>0                                                                                                    | адачи мне (Новых: 1 / Просроченн<br>/ Всего: 1) * | ых: ×            |                             |           |                                                                                                    |

# Секретарь проректора

12. На рабочем столе нажимаем кнопку «Задачи мне».

| • ک  | Документооборот государственного учреждения, | , редакция 2.1 (1С:Предприятие) | 🗟 🚖 🗟 🔳 📓 M M+ M- 🛛 | 🔲 🚨 Секретарь проректора 🕠 🚽 🗕 🗖 🗙 |
|------|----------------------------------------------|---------------------------------|---------------------|------------------------------------|
|      | п ← → Начальна                               | я страница                      |                     |                                    |
| *    | Текущие дела                                 |                                 |                     |                                    |
| Ľ    | Задачи мне: 1                                |                                 |                     |                                    |
| Q,   | 1 0                                          |                                 |                     |                                    |
|      | На почилата Праворации                       |                                 |                     |                                    |
|      | пе принято просрочено                        |                                 |                     |                                    |
|      | Мои документы: 1                             | Я редактирую                    |                     |                                    |
|      | 0 0 0                                        | Нет файлов<br>на редактировании |                     |                                    |
|      |                                              |                                 |                     |                                    |
|      |                                              |                                 |                     |                                    |
|      | ~                                            | Мои дела (за месяц)             |                     |                                    |
|      | 0.8                                          |                                 |                     |                                    |
|      | 0.4                                          |                                 |                     |                                    |
|      | 0.2                                          |                                 |                     |                                    |
|      |                                              |                                 |                     |                                    |
|      |                                              |                                 |                     |                                    |
|      |                                              |                                 |                     |                                    |
|      | Обновлено 2 минуты назад                     | Обновить                        |                     | Настроить автообновление           |
|      |                                              |                                 |                     |                                    |
| Нача | альная страница                              |                                 |                     |                                    |

13. В открывшемся окне мы видим задачу для исполнения, в случае если необходимо отразить, что документ нами получен, но не имея времени его исполнить нажимаем кнопку «Принять к исполнению» (инициатор увидит, что документ принят к исполнению). Секретарь распечатывает документ, относит на подпись проректору, после подписанный документ передается в УДО для регистрации, где он сканируется, прикрепляется к карточки документа, для завершения бизнеспроцесса нужно нажать кнопку «Исполнено».

| •      | Документооборот              | государственного учреждения, редакция 2.          | 1 (1С:Предприяти | e)                  |        |    | 🔚 🎃 🖻 🖄 📓 📓 M М+ М- 🔲 🏝 Секретарь проректора 🕡 🚽 — 🗆 🗙                      |
|--------|------------------------------|---------------------------------------------------|------------------|---------------------|--------|----|-----------------------------------------------------------------------------|
|        | <b>^</b> -                   | Задачи мне (Нов                                   | ых: 1 / Про      | осроченных: 0 / Все | его: 1 | 1) | ×                                                                           |
| *      | <ul> <li>Обновить</li> </ul> | 🔹 😨 Принять к исполнению                          | Подза,           | дачи - Отчеты       | -      | ₽. | Еще - ?                                                                     |
| L<br>Q | Задача                       |                                                   | Срок             | Автор               | P      | ş  | Исполнить "Письмо Министерству Сельского хозяйства (Исходящий<br>документ)" |
| U,     |                              |                                                   |                  | Создана             |        | Рд | Кому: Департамент животноводства и племенного дела                          |
|        | Исполнит<br>Сельского        | ь "Письмо Министерству<br>о хозяйства (Исходящий  | 17.08.16 13:     | 59 Сотрудник        |        |    | Срок ответа: не указан                                                      |
|        |                              |                                                   |                  | 12.08.16 15:52      |        |    | У задачи нет описания.                                                      |
|        |                              |                                                   |                  |                     |        |    |                                                                             |
|        |                              |                                                   |                  |                     |        |    |                                                                             |
|        |                              |                                                   |                  |                     |        |    |                                                                             |
|        |                              |                                                   |                  |                     |        |    | Письмо Министерству Сельского хозяйства (Исходящий документ). Осно          |
|        |                              |                                                   |                  |                     |        |    | 🖷 Письмо                                                                    |
|        |                              |                                                   |                  |                     |        |    |                                                                             |
|        |                              |                                                   |                  |                     |        |    |                                                                             |
|        |                              |                                                   |                  |                     |        |    |                                                                             |
|        |                              |                                                   |                  |                     |        |    |                                                                             |
|        |                              |                                                   |                  |                     |        |    | Ваш комментарий                                                             |
|        |                              |                                                   |                  |                     |        |    |                                                                             |
|        |                              |                                                   |                  |                     |        |    |                                                                             |
|        |                              |                                                   |                  |                     |        |    |                                                                             |
|        |                              |                                                   |                  |                     |        |    |                                                                             |
|        |                              |                                                   |                  |                     |        |    | Исполнено                                                                   |
| Нача   | льная страница               | Задачи мне (Новых: 1 / Просрочен<br>0 / Всего: 1) | ных: ×           |                     |        |    |                                                                             |

# Регистратор УДО

## 14. На рабочем столе нажимаем кнопку «Задачи мне».

| <b>e</b> | Документооборот государственного учреж | хдения, редакция 2.1 (1С:Предприятие) |  | 🚖 😭 🔳 📓 M M+ | М- 🔲 🚨 Регистратор У | ′до 🕡 🚽 🗕 🗆 🗙  |
|----------|----------------------------------------|---------------------------------------|--|--------------|----------------------|----------------|
| ***      | п ← → Начал                            | тьная страница                        |  |              |                      |                |
| *        | Текущие дела                           |                                       |  |              |                      |                |
| J.<br>Q  | Задачи мне: 1                          | ]                                     |  |              |                      |                |
|          | 1 0                                    |                                       |  |              |                      |                |
|          |                                        |                                       |  |              |                      |                |
|          | пе принято просрочено                  |                                       |  |              |                      |                |
|          | Мои документы: 1                       | 🔻 Я редактирую                        |  |              |                      |                |
|          | 0 0 0                                  | Нет файлов<br>на редактировании       |  |              |                      |                |
|          |                                        |                                       |  |              |                      |                |
|          |                                        |                                       |  |              |                      |                |
|          |                                        | 🔻 Мои дела (за месяц)                 |  |              |                      |                |
|          |                                        | 0.8                                   |  |              |                      |                |
|          |                                        | 0.4                                   |  |              |                      |                |
|          |                                        | 0.2                                   |  |              |                      |                |
|          |                                        |                                       |  |              |                      |                |
|          |                                        |                                       |  |              |                      |                |
|          |                                        |                                       |  |              |                      |                |
|          | Обновлено меньше минуты назад          | Обновить                              |  |              | Настроить            | автообновление |
| Нач      | альная страница                        |                                       |  |              |                      |                |

15. В открывшемся окне мы видим задачу для регистрации, в случае если необходимо отразить, что документ нами получен, но не имея времени его зарегистрировать нажимаем кнопку «Принять к исполнению» (инициатор увидит, что документ принят к исполнению). Щелкаем дважды по документу.

| • •  | Документооборот государственного учреждения, редакция 2.                                                                                                    | 1 (1С:Предприятие) |                                        |         | 🔜 🎃 🗟 🚖 🗟 🔳 🗂 M M+ M- 🔲 🏝 Регистратор УДО 👔 🚽 💶 🗙                                                                    |
|------|----------------------------------------------------------------------------------------------------|--------------------|----------------------------------------|---------|----------------------------------------------------------------------------------------------------|
|      | ▲       Задачи мне (Новых: 1 / Просроченных: 0 / Всего: 1)         ▲       Обновить       ●          Обновить       ●        Принять к исполнению       Подзадачи •       Отчеты       ● • |                    |                                        | x       |                                                                                                    |
| *    |                                                                                                    |                    |                                        | Еще - ? |                                                                                                    |
| Q    | Задача                                                                                                    | Срок               | Автор                                  | P -     | Зарегистрировать "Письмо Министерству Сельского хозяйства<br>(Исходящий документ)"                                   |
|      | Зарегистрировать "Письмо<br>Министерству Сельского хозяйства                                                                                                    | 18.08.16 13:59     | Создана<br>Сотрудник<br>12.08.16 16:14 | -д<br>- | Кому: <u>Департамент животноводства и племенного дела</u><br>Срок ответа: <b>не указан</b><br>У задачи нет описания. |
|      |                                                                                                    |                    |                                        |         |                                                                                                    |
|      |                                                                                                    |                    |                                        |         | Письмо                                                                                                    |
|      |                                                                                                    |                    |                                        |         | Ваш комментарий                                                                                                    |
|      |                                                                                                    |                    |                                        |         | Зарегистрировать Не регистрировать                                                                                   |
| Нача | льная страница Задачи мне (Новых: 1 / Просрочен<br>0 / Всего: 1)                                                                                                    | ных: ×             |                                        |         |                                                                                                    |

16. В открывшемся окне выбираем вкладку «Реквизиты» заполняем нужную нам информацию и нажимаем кнопку «Зарегистрировать».

|        | Документооборот г                                                                                                    | осударственного учреждения, редакция 2.1 (1С:Предл                     | риятие)                                   |                                                                                                    | 🗐 🏐 🗟 🎓 🕅 🗐 M M+ M- 🔲 🚨 Pen                              | истратор УДО 🥡 🚽 🗕 🗖 🗙                                                                                                    |
|--------|----------------------------------------------------------------------------------------------------|------------------------------------------------------------------------|-------------------------------------------|----------------------------------------------------------------------------------------------------|----------------------------------------------------------|----------------------------------------------------------------------------------------------------|
| Ⅲ<br>★ | ↑ ← → Главное Пр                                                                                                    | Письмо Министерству С<br>роцессы и задачи Переписка Жур                | <b>сельского хозяйс</b><br>нал передачи   | тва (Исходяь                                                                                       | ций документ) *                                          | ×                                                                                                    |
| ת<br>כ | Записать и за<br>Обзор Рекви                                                                                                    | крыть Записать Зарегистрировать<br>изиты Связи Рабочая группа          | Отправить • С                             | оздать на основан                                                                                  | ии 👻 🕞 Печать 🔻                                          | Еще - ?                                                                                                    |
|        | Вид документа: Исходящий документ Письмо Министерству Сельского хозяйства Краткое содержание От кого В ответ на: Подготовил: Сотрудник |                                                                        |                                           | Рег. №:<br>от:<br>Реквизиты<br>Срок ответа:<br>Состояние:<br>Ответственный:<br>Хранение<br>Состав: | :                                                        | <ul> <li>Как<br/>зарегистр<br/>исходящи<br/>документ</li> <li>Как<br/>зарегистр<br/>исходящи<br/>документ</li> <li>Как<br/>отправить<br/>исходящий<br/>документ</li> <li>Как<br/>отправить<br/>исходящий<br/>документ</li> <li>Стправку<br/>исходящих<br/>документов<br/>проводит<br/>секретарь<br/>способом,<br/>завеленным</li> </ul> |
|        | Подписал:<br>Кому<br>Получатель:                                                                                                    | Курирующий проректор<br>Департамент животноводства и племенного д      | цела С                                    | Номенкл. дел:<br>В дело:<br>Комментарий:                                                           | 02-15 Исходящая корреспонденция Министерству сельского > | автором<br>→ ⊡ документа.<br>Отправьте<br>документы<br>в день их<br>регистрации<br>или не                                                                                                    |
|        | Адресат:<br>№ получ-ля:<br>Отправлен:<br>Способ:                                                                                       | Иванов Иван Иванович<br>от:<br>Дата: : : : : : : : : : : : : : : : : : |                                           |                                                                                                    |                                                          | или не<br>позднее<br>первой<br>половины<br>следующего<br>рабочего<br>дня.<br>Срочную<br>корреспонде<br>отправьте<br>в первую<br>очередь.<br>Через СВД                                                                                                    |
| Нача   | льная страница                                                                                                    | Задачи мне (Новых: 1 / Просроченных: ×<br>0 / Всего: 1)                | Письмо Министерству<br>(Исходящий докумен | у Сельского хозяйс<br>т) *                                                                         | тва ×                                                    |                                                                                                    |

17. В открывшемся окне мы видим, что нам присвоен регистрационный номер, далее нажимаем кнопку «Записать и закрыть».

| • 🕤  | Документооборот г      | осударственного учреждения, редакция 2.1 (1С:Предприятие)                                         | 🔚 🖨 🗟 🎓 🖹 🗐 M М+ М- 🔲 🌢 Регистратор УДО 🃢                                       | i) - 🗆 ×                          |
|------|------------------------|---------------------------------------------------------------------------------------------------|---------------------------------------------------------------------------------|-----------------------------------|
|      | ♠ ← →                  | 🗌 😓 Письмо Министерству Сельского хозяйс                                                          | іства (№ 02-15/2 от 12.08.2016) (Исходящий документ)                            | ×                                 |
| *    | Главное Пр             | оцессы и задачи Переписка Журнал передачи                                                         |                                                                                 |                                   |
| Ľ    | Записать и за          |                                                                                                   | Р Пацать х                                                                      | -                                 |
| 0,   |                        |                                                                                                   |                                                                                 |                                   |
|      | Оозор Рекви            | зиты Связи Расочая группа                                                                         | *                                                                               | Как отправит                      |
|      | Вид документа:         | Исходящий документ                                                                                | Per. №: 02-15/2                                                                 | исходящи<br>документ              |
|      | Письмо Минист          | герству Сельского хозяйства                                                                       | от: 12.08.2016 17:07 📼                                                          | Как<br>зарегистр<br>исходятии     |
|      | Краткое содерж         | кание                                                                                             | Реквизиты                                                                       | документ                          |
|      |                        |                                                                                                   |                                                                                 | ак<br>тправить                    |
|      |                        |                                                                                                   | Согласован, утвержден, Зарегистрирован                                          | сходящии<br>окумент               |
|      | От кого<br>В ответ на: |                                                                                                   |                                                                                 | тправку<br>сходящих               |
|      | Полготория:            | Сотрудник                                                                                         | И до пр                                                                         | окументов<br>роводит              |
|      | Подготовил.            | Сорудник                                                                                          | Состав: Листов 1, экземпляров 1                                                 | екретарь<br>пособом,<br>аявленным |
|      | подразделение          |                                                                                                   | Номенкл. дел: 02-15 Исходящая корреспонденция Министерству сельского хозя гр до | втором<br>ркумента.               |
|      | Подписал:              | Курирующий проректор                                                                              |                                                                                 | тправьте<br>ркументы              |
|      | Кому                   | Лепартамент животноволства и племенного дела                                                      | Комментарий:                                                                    | день их<br>егистрации             |
|      | A anosoar:             |                                                                                                   | ил                                                                              | пине<br>рзднее                    |
|      | Адресат.               | Иванов иван иванович                                                                              |                                                                                 | ервой<br>оловины                  |
|      | № получ-ля:            | or:                                                                                               | ра                                                                              | абочего<br>ня                     |
|      | Отправлен:             | Дата: : 🔳 ?                                                                                       |                                                                                 | рочную<br>орреспонде              |
|      | Способ:                | Курьер 🔹                                                                                          | OT<br>B                                                                         | правьте<br>первую                 |
|      |                        |                                                                                                   | 04<br>4e                                                                        | чередь.<br>ерез СВД               |
|      |                        |                                                                                                   | au<br>·                                                                         |                                   |
| Нача | льная страница         | Задачи мне (Новых: 1 / Просроченных: * Письмо Министерству<br>0 / Всего: 1) 02.15/2 от 12.02.2016 | ву Сельского хозяйства (№ ×                                                     |                                   |

18. В открывшемся окне мы прикрепляем скан-версию оригинала документа с подписью, регистрационным номером и нажимаем кнопку **«Зарегистрировать»**. Если будет нажата кнопка **«Не зарегистрировать»**, то обязательно нужно внести комментарий в соответствующее поле.

| •      | •    | Документооборот                                                | государственного учреждения, редакция 2.1          | 📰 🎃 🗟 🚖 🗃 🧾 М М+ М- 🔲 🏝 Регистратор УДО 🕡 🚽 💶 🗙 |                          |         |        |                                                                                                    |
|--------|------|----------------------------------------------------------------|----------------------------------------------------|-------------------------------------------------|--------------------------|---------|--------|----------------------------------------------------------------------------------------------------|
|        |      | ▲ → Задачи мне (Новых: 1 / Просроченных: 0 / Всего: 1)         |                                                    |                                                 |                          | ×       |        |                                                                                                    |
| *      |      | 😔 Обновить 🔹 😰 Принять к исполнению Подзадачи - Отчеты 🖉 - 🍋 - |                                                    |                                                 |                          | Еще - ? |        |                                                                                                    |
| L<br>Q |      | Задача                                                         |                                                    | Срок                                            | Автор<br>Создана         | 4       | ;<br>д | Зарегистрировать "Письмо Министерству Сельского хозяйства<br>(Исходящий документ)"                                  |
|        |      | Зарегистр<br>Министер                                          | ировать "Письмо<br>ству Сельского хозяйства        | 18.08.16 13:59                                  | Сотрудник 12.08.16 16:14 |         |        | Кому: <u>Департамент животноводства и племенного дела</u><br>Срок ответа: <b>не указан</b><br>У задачи нет описания |
|        |      |                                                                |                                                    |                                                 |                          |         |        |                                                                                                    |
|        |      |                                                                |                                                    |                                                 |                          |         |        | Письмо Министерству Сельского хозяйства (Исходящий документ), Осно<br>Письмо                                        |
|        |      |                                                                |                                                    |                                                 |                          |         |        |                                                                                                    |
|        |      |                                                                |                                                    |                                                 |                          |         |        | Ваш комментарий                                                                                                    |
|        |      |                                                                |                                                    |                                                 |                          |         |        | Зарегистрировать Не регистрировать 🔚                                                                                |
| Ha     | чаль | ьная страница                                                  | Задачи мне (Новых: 1 / Просрочені<br>0 / Всего: 1) | ных: ×                                          |                          |         |        |                                                                                                    |